# **Managing Grade Centre Columns**

Hiding a Column from Student View

## Introduction

This quick guide attempts to explain how to manage Grade Centre Columns so that students receive their mark at the same time.

Once a Grade Centre Column has been created, either automatically via an assessment tool or manually by the tutor, the column is set to available to students by default.

There is a 'Total' column that accumulates scores and displays to students. We recommend hiding this 'Total' column too.

If using Turnitin, you will then need to hide the individual assignment columns until you require them – the settings in Turnitin do not transport through to the Blackboard Grade Centre and so if the columns are visible, even though the Turnitin 'Post Date' hasn't been reached, the marks will still be released to students.

## Removing Grade Centre columns from the student view

Enter Grade Centre through the Control Panel and select the 'Full Grade Centre' link.

### How to hide the 'Total' column

Each student is listed in the columns to the left with the assignment columns to right of the screen. You may need to move the slide bar to the right to access more assignment columns.

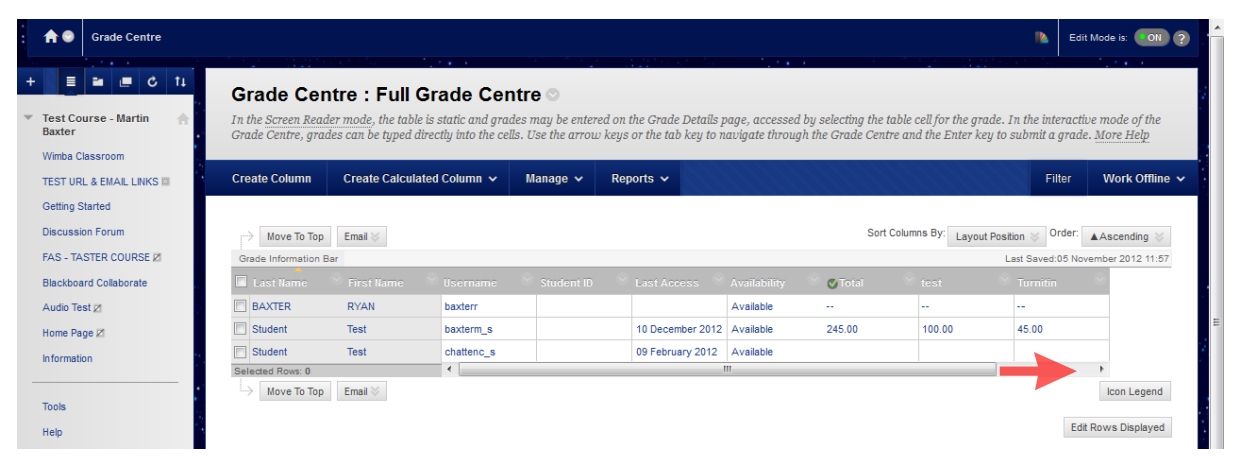

To remove a column from the student view, whilst still being able to see and edit it from within the Full Grade Centre, click on the 'action link (*arrow*)' to the right of the column title to reveal the options menu, click the 'Edit Column Information link'.

| Grade Centre                                                 |                                       |                                                                     |                         |                                                      |                                                      |                                |                                           |                                                | Ec                                      | it Mode is: ON ?                 |
|--------------------------------------------------------------|---------------------------------------|---------------------------------------------------------------------|-------------------------|------------------------------------------------------|------------------------------------------------------|--------------------------------|-------------------------------------------|------------------------------------------------|-----------------------------------------|----------------------------------|
| + E ≧ C 11<br>Test Course - Martin<br>Baxter                 | Grade Cent                            | tre : Full Gra<br>r mode, the table is st<br>rs can be typed direct | de Cen<br>atic and grad | <b>tre o</b><br>es may be entere<br>s. Use the arrow | d on the Grade Details p<br>keys or the tab key to n | age, accessed<br>avigate throu | d by selecting the 1<br>gh the Grade Cent | table cell for the gro<br>tre and the Enter ke | ade. In the interact                    | ive mode of the<br>le. More Help |
| Wimba Classroom<br>TEST URL & EMAIL LINKS III                | Create Column                         | Create Calculated 0                                                 | Column 🗸                | Manage 🗸                                             | Reports 🗸                                            |                                |                                           |                                                | Filter                                  | Work Offline 🗸                   |
| Getting Started<br>Discussion Forum<br>FAS - TASTER COURSE 2 | → Move To Top<br>Grade Information Ba | Email 📎                                                             |                         |                                                      |                                                      |                                | Sort                                      | Columns By: Layou                              | t Position 😸 Order:<br>Last Saved:05 No | Ascending Sevember 2012 11:57    |
| Blackboard Collaborate                                       | 🔳 Last Name                           | 🖗 First Name 🛛 🔍                                                    | Jsername                | Student ID                                           | 🛛 Last Access 🔍                                      | Availability                   | 🛇 🅑 Total                                 |                                                | Turnitin                                | 0                                |
| Audio Test Z                                                 | BAXTER                                | RYAN                                                                | baxterr                 |                                                      |                                                      | Available                      |                                           |                                                |                                         |                                  |
| Home Page Z                                                  | Student                               | Test                                                                | baxterm_s               |                                                      | 10 December 2012                                     | Available                      | 245.00                                    | 100.00                                         | 45.00                                   |                                  |
| Information                                                  | Student                               | Test                                                                | chattenc_s              |                                                      | 09 February 2012                                     | Available                      |                                           |                                                |                                         |                                  |
| Tools<br>Help                                                | Selected Rows: 0                      | Email 📎                                                             | •                       |                                                      |                                                      |                                |                                           |                                                | Ec                                      | Icon Legend                      |
| Video Links 21                                               |                                       |                                                                     |                         |                                                      |                                                      |                                |                                           |                                                |                                         |                                  |
| Control Panel                                                |                                       |                                                                     |                         |                                                      |                                                      |                                |                                           |                                                |                                         |                                  |

#### Click the Edit Column Information link

| Discussion Forum       | ightarrow Move To Top | Email 💝                                                 |            |  |                  |           | Sor               | t Columns By: Layout Position 👳 O | rder: 🔺 Ascending 📎  |
|------------------------|-----------------------|---------------------------------------------------------|------------|--|------------------|-----------|-------------------|-----------------------------------|----------------------|
| FAS - TASTER COURSE    | Grade Information     | Grade Information Bar Last Saved 05 November 2012 11:57 |            |  |                  |           |                   |                                   |                      |
| Blackboard Collaborate | 📃 Last Name           |                                                         |            |  |                  |           | 👋 🖉 Total         | test Turnitin                     | <ul> <li></li> </ul> |
| Audio Test 🗷           | BAXTER                | RYAN                                                    | baxterr    |  |                  | Available |                   | Quick Column Information          |                      |
| Home Page Z            | Student               | Test                                                    | baxterm_s  |  | 10 December 2012 | Available | 245.00            | Edit Caluma Information           |                      |
| Information            | Student               | Test                                                    | chattenc_s |  | 09 February 2012 | Available |                   | Edit Column Information           |                      |
|                        | Selected Rows: 0      |                                                         | •          |  | 1                |           | Column Statistics | •                                 |                      |
|                        | Move To Top           |                                                         |            |  |                  |           |                   | Sort Ascending                    | Icon Legend          |
| Tools                  |                       |                                                         |            |  |                  |           |                   | Sort Descending                   |                      |
| Help                   |                       |                                                         |            |  |                  |           |                   | Hide Column                       | Edit Rows Displayed  |

A new window will open from here you can edit the setting for that particular column (i.e. the Totals column). To hide a column from the student view, scroll down to point 4 (Options) and select 'No' for 'Show this column to students'. When done press 'Submit'.

| 4. | Options                                                                                                    |   |
|----|----------------------------------------------------------------------------------------------------|---|
|    | Select No for the first option to exclude this Grade Centre column from calculations. Select No for the second option to hide this column from Students in My Grades. Select Yes for the third option to show column statistics to Students in My Grades. |   |
|    | Include this Column in Grade 💿 Yes 💿 No<br>Centre Calculations                                                                                                    |   |
|    | Show this Column to Students 💿 Yes 🕥 No                                                                                                    |   |
|    | Show Statistics (average and PYes ON No<br>median) for this column to<br>Students in My Grades                                                                                                    | 4 |
| 5. | Submit<br>Click Submit to proceed. Click Cancel to quit.                                                                                                    |   |
|    | Cancel Submit                                                                                                    |   |
|    |                                                                                                    | * |

On completion you will see a green bar at the top of the content page with a message "Success: edited column: column title".

In addition, you will notice next to the column title a circle has appeared with a red line going through it, hover your mouse over the new symbol this will reveal a message to confirm "Column Not Visible to Users".

| Grade Centre                                                                                                    |                                                                                                    | Edit Mode is: ON ?                                               |
|----------------------------------------------------------------------------------------------------|----------------------------------------------------------------------------------------------------|------------------------------------------------------------------|
| + 🗉 🖬 🖉 🖒 11                                                                                                    | Success: edited column: Total.                                                                                                    | 8                                                                |
| <ul> <li>Test Course - Martin<br/>Baxter</li> <li>Wimba Classroom</li> <li>TEST URL &amp; EMAIL LINKS III</li> </ul> | Grade Centre : Full Grade Centre S<br>In the <u>Screen Reader mode</u> , the table is static and grades may be entered on the Grade Details page, accessed by selecting the table cell for the grade. In<br>Grade Centre, grades can be typed directly into the cells. Use the arrow keys or the tab key to navigate through the Grade Centre and the Enter key to s | n the interactive mode of the<br>ubmit a grade. <u>More Help</u> |
| Getting Started                                                                                                    | Create Column Create Calculated Column V Manage V Reports V                                                                                                    | Filter Work Offline 🗸                                            |
| Discussion Forum                                                                                                    |                                                                                                    |                                                                  |
| FAS - TASTER COURSE Z                                                                                                | Move To Top Email      Sort Columns By: Layout Positiv                                                                                                    | on 😵 Order: 🔺 Ascending 📎                                        |
| Audio Toot of                                                                                                    | Grade Information Bar Total Grade   Possible: up to 325 (may vary by student)   Total                                                                                                    | st Saved:05 November 2012 11:57                                  |
| Audio test 2                                                                                                    | E Last Name First Name Username Student ID Last Access Availability 💋 🗸 Total 🔍 test                                                                                                    | Turnitin 👻                                                       |
| Home Page 2                                                                                                    | BAXTER RYAN baxterr Available Column Not Visible to Users                                                                                                    |                                                                  |
| Information                                                                                                    | Student Test baxterm_s 10 December 2012 Available 245:00 100.00                                                                                                    | 45.00                                                            |
|                                                                                                    | Student Test chattenc_s 09 February 2012 Available                                                                                                    |                                                                  |
| Tools                                                                                                    | Selected Rows: 0                                                                                                    | P                                                                |
| Help                                                                                                    | Move to top                                                                                                    | ICON Legend                                                      |
| Video Links Z                                                                                                    |                                                                                                    | Edit Rows Displayed                                              |
| COURSE MANAGEMENT                                                                                                    |                                                                                                    |                                                                  |
| <ul> <li>Control Panel</li> </ul>                                                                                    |                                                                                                    |                                                                  |
| ▶ Files →                                                                                                    |                                                                                                    |                                                                  |
| Course Tools                                                                                                    |                                                                                                    | i i i i i i i i i i i i i i i i i i i                            |

## How to hide individual assignment columns

These steps apply to those using Turnitin.

- In the Grade Centre click on the 'action link' (arrow) to the right of the column title of the marks you wish to hide
- In the menu, click on 'Hide from Students (on/off)'.
- When you are ready to release the grades and marks, repeat step 2 above.